## Aufnahme eines Standbildes in einem Video während der Wiedergabe

Sie können in den aufgenommenen Videos Standbilder von Szenen erstellen, die Ihnen gefallen.

1 Wählen Sie den Wiedergabemodus aus.

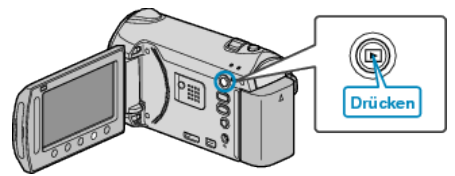

2 Wählen Sie den Videomodus aus.

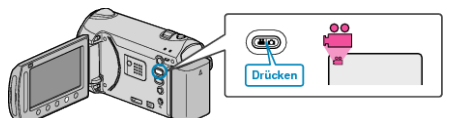

- 3 Wählen Sie das gewünschte Video aus und drücken Sie ®.
- **4** Drücken Sie während der Wiedergabe in der gewünschten Szene Pause.

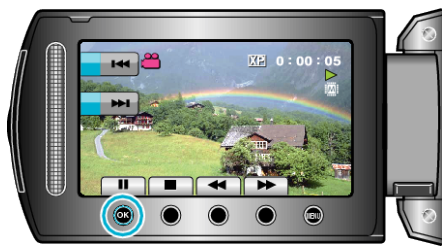

- Nachdem Sie das Video angehalten haben, können Sie den Aufnahmepunkt genau einstellen, indem Sie die Bedientasten für Zeitlupe vorwärts I> und Zeitlupe rückwärts I nutzen.
- **5** Nehmen Sie ein Standbild auf.

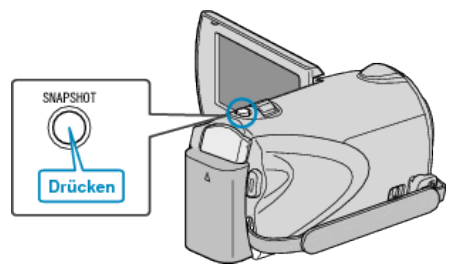

## HINWEIS:

- Die Bildqualität ist von der Einstellung unter "BILDQUALITÄT" abhängig.
- Aufgenommene Standbilder werden auf dem in "AUFN.-MEDIUM FOTO" festgelegtem Medium gespeichert.